## **Protean eGov Technologies Limited**

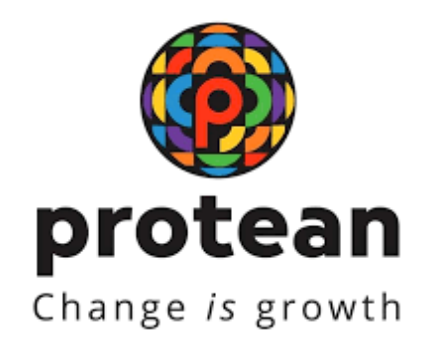

# STANDARD OPERATING PROCEDURE (SOP)

## **APY Voluntary Exit by APY-SP**

Version 1.1

© 2024 Protean eGov Technologies Limited (Formerly known as NSDL e-Governance Infrastructure Limited), All rights reserved. Property of Protean eGov Technologies Limited.

No part of this document may be reproduced or transmitted in any form or by any means, electronic or mechanical, including photocopying or recording, for any purpose, without the express written consent of Protean eGov Technologies Limited.

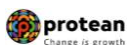

## **REVISION HISTORY**

| Sr. No. | Date of Revision | Ver | Section<br>Number | Description of Change                               |
|---------|------------------|-----|-------------------|-----------------------------------------------------|
| 1       | -                | 1.0 | -                 | Initial Version                                     |
| 2       | 26.01.2024       | 1.1 | -                 | Mandatory Name<br>verification during Penny<br>Drop |

| Classification: Public | Version No. : 1.1 | Page: 2 of 10 |
|------------------------|-------------------|---------------|
|                        |                   |               |

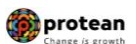

### Index

| Sr.<br>No | Торіс                                                    | Page<br>No. |
|-----------|----------------------------------------------------------|-------------|
| 1         | Abbreviations                                            | 4           |
| 2         | Process                                                  | 5           |
| 3         | Procedure for upload of Voluntary Exit request at APY-SP | 6           |

|  | Classification: Public | Version No. : 1.1 | Page: 3 of 10 |
|--|------------------------|-------------------|---------------|
|--|------------------------|-------------------|---------------|

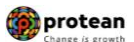

### 1. Abbreviations

| Abbreviation | Expansion                                       |  |
|--------------|-------------------------------------------------|--|
| АРҮ          | Atal Pension Yojana                             |  |
| APY-SP       | Atal Pension Yojana Service Provider            |  |
| CRA          | Central Record Keeping Agency                   |  |
| PFRDA        | Pension Fund Regulatory & Development Authority |  |
| PRAN         | Permanent Retirement Account Number             |  |
| NPS          | National Pension Scheme                         |  |

| Classification: Public | Version No. : 1.1 | Page: 4 of 10 |
|------------------------|-------------------|---------------|
|                        |                   |               |

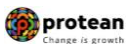

### 2. Voluntary Exit Process

- Submission of "Voluntary Exit APY Withdrawal Form" by APY subscriber to the bank branch. The Voluntary closure APY form can be downloaded from Protean CRA website <u>https://npscra.nsdl.co.in/nsdl-forms.php</u>
- Request will be captured by APY-SP branch officials in APY module.
- XML file will be downloaded by APY SP from APY module at central level.
- Downloaded file (XML file) will be uploaded by APY-SP nodal office in CRA system through NPSLite login.
- Penny drop will be done in the bank details provided in the exit file. The bank details in exit file will be matched with the bank account and IFSC in CRA records. Also the subscriber name will be matched with same in CRA records. If penny drop is successful and either bank account and IFSC or subscriber name received as response to penny drop matches, the exit will be processed successfully.
- If the file fails in penny drop, the APY-SP will check the reason of rejection and take necessary action on same. File may get rejected due to invalid bank account, subscriber name or bank account and IFSC does not match with CRA records, bank account closed etc.
- After successful processing at CRA, funds will be transferred to subscriber in his savings bank account in T+2 working days (T being settlement day)
- Nil credit and NIL balance PRANs are allowed under voluntary exit through online module. NIL credit means PRAN is not having a single credit since PRAN generation and NIL balance means Units have become zero due deduction of charges.
- All contributions must be matched and booked before uploading the XML voluntary exit file in CRA system to avoid rejection due to such instances.

#### **Possible rejection reasons:**

- File is not as per format
- PRANs where contribution is pending for matching and booking.
- Rejected in Penny Drop

| Classification: Public Version No. : 1.1 | Page: 5 of 10 |
|------------------------------------------|---------------|
|------------------------------------------|---------------|

| SOP on APY Voluntary Exit by APY-SP                                                                                                    | Change is growt |
|----------------------------------------------------------------------------------------------------|-----------------|
| <ul> <li><b>3. Process for upload of online voluntary exit file</b></li> <li>Login : <u>www.npslite-nsdl.com</u></li> <li>Select Exit Withdrawal Request option</li> <li>Then Exit Withdrawal Upload</li> </ul>                                                                                                    |                 |
| NSDL e-Gov is now      protean     Change /s growth     Atal Pension Yojana / NPS Lite                                                                                                    |                 |
| Login to Your Account         LPIN         Disfrat.CERTIFICATE         User ID         Password         Enter         Capitona         G 7 + 3 =         Submit         Reset         Reset         Disconserver         Vindue for APY & Subscriber Reset         Disconserver         Check Subscriber Reset         Submit         Password         Check Subscriber Reset         Reset Password         Check Subscriber Reset         Reset Password         Check Subscriber Reset         Reset Password         Check Subscriber Reset         Reset Password         Check Subscriber Reset         Part Lognate Reset         Part Lognate Reset         Part Lognate Reset         Addhaar Seeding for APY Subscriberg         Aadhaar Seeding for APY Subscriberg |                 |

Figure 1

|  | Classification: Public | Version No. : 1.1 | Page: 6 of 10 |
|--|------------------------|-------------------|---------------|
|--|------------------------|-------------------|---------------|

|                                                                                                    | () |
|----------------------------------------------------------------------------------------------------|----|
| SOP on APY Voluntary Exit by APY-SP                                                                                        |    |
|                                                                                                    |    |
|                                                                                                    |    |
| State Pension Yojana / NPS Lite                                                                                            |    |
| Welcome NPS-Life Oversite Office-160519502 Home   Logout                                                                   |    |
| Contribution Details Subscriber Registration Views Grievance CGMS BackOffice Master Download Nodal Offices Upload Download |    |
| Download Report Exit Withdrawal Request Settlement Dashboard Transaction                                                   |    |
| Exit Withdrawal Upload ExitWDR file status                                                                                 |    |
|                                                                                                    |    |
| Welcome to Central Record Keeping Agency                                                                                   |    |
| Click here to view list of Exit Claim IDs awaiting any action                                                              |    |
|                                                                                                    |    |
| "DEDDA has decided that from May 4 2042 remittances without information on funds transfer will be returned                 |    |
| Further, SCFs pending will be deleted after 15 days. For details, <u>Click here</u> ."                                     |    |
| "To view the details of funds returned by the Trustee Bank, please click here."                                            |    |
|                                                                                                    |    |
|                                                                                                    |    |
|                                                                                                    |    |
|                                                                                                    |    |
|                                                                                                    |    |

Figure 2

- A screen will be displayed to upload file, ٠
- Click on "Add file" •

| 🕼 NSDL e-Go                      | ov is now of protean<br>Change is growth |                             | Atal Pension Yoj          | ana / NPS Lite |
|----------------------------------|------------------------------------------|-----------------------------|---------------------------|----------------|
| Welcome NPS-Lite Oversite Office | ice-160519502                            |                             |                           | Home   Logout  |
| Contribution Details Subse       | scriber Registration Views Grievance     | CGMS BackOffice Master Down | load Nodal Offices Upload | Download       |
| Download Report Exit With        | ithdrawal Request Settlement Dashbo      | ard Transaction             |                           |                |
| File Upload                      |                                          | Upload<br>Reset             | Add files                 |                |

Figure 3

- Select "Browse" and choose the file from location (where XML file is saved) •
- Click on Upload •
- Note down the File Reference Number (FRN) for reference
  Check the status under" Upload Exit WDR file status"

| Classification: Public Version | n No. : 1.1 Page: 7 of 10 |
|--------------------------------|---------------------------|
|--------------------------------|---------------------------|

|                                     |                                                |                                                 | protean<br>Change is growth |
|-------------------------------------|------------------------------------------------|-------------------------------------------------|-----------------------------|
|                                     | SOP on APY Volunta                             | ry Exit by APY-SP                               |                             |
|                                     |                                                |                                                 |                             |
|                                     |                                                |                                                 |                             |
|                                     |                                                |                                                 |                             |
|                                     |                                                |                                                 |                             |
| 🔗 NSDL e-Gov                        | is now operation is now Change is growth       | Atal Pension Yojana / NPS Lite                  |                             |
| Welcome NPS-Lite Oversite Office-16 | 519502                                         | Home   Logout                                   |                             |
| Contribution Details Subscrib       | er Registration Views Grievance CGMS BackOffic | e Master Download Nodal Offices Upload Download |                             |
|                                     |                                                |                                                 |                             |
| File Upload                         |                                                |                                                 |                             |
|                                     |                                                | Add files                                       |                             |
|                                     | Choose File No file chosen X                   |                                                 |                             |
|                                     | Upload<br>Reset                                |                                                 |                             |
|                                     |                                                |                                                 |                             |
|                                     |                                                |                                                 |                             |
|                                     |                                                |                                                 |                             |
|                                     |                                                |                                                 |                             |
|                                     |                                                |                                                 |                             |
|                                     |                                                |                                                 |                             |
|                                     | L                                              | <i>1</i> 2                                      |                             |

Figure 4

| C Open<br>← → → ↑ ■ → This PC → Desktop → ↓ ♡ Search Desktop                                                                                                    | ×<br>kOffice | Home   Logout<br>Master Download Nodal Offices Upload Download |
|----------------------------------------------------------------------------------------------------|--------------|----------------------------------------------------------------|
| Organize  New folder  This PC  This PC  Desktop  Dop GDS, Rejetration an Size 1.10 KB                                                                                                    |              | Add files                                                      |
| Documents     Documents     Documents | >            |                                                                |
| Open                                                                                                    | Cancel       |                                                                |

Figure 5

|--|

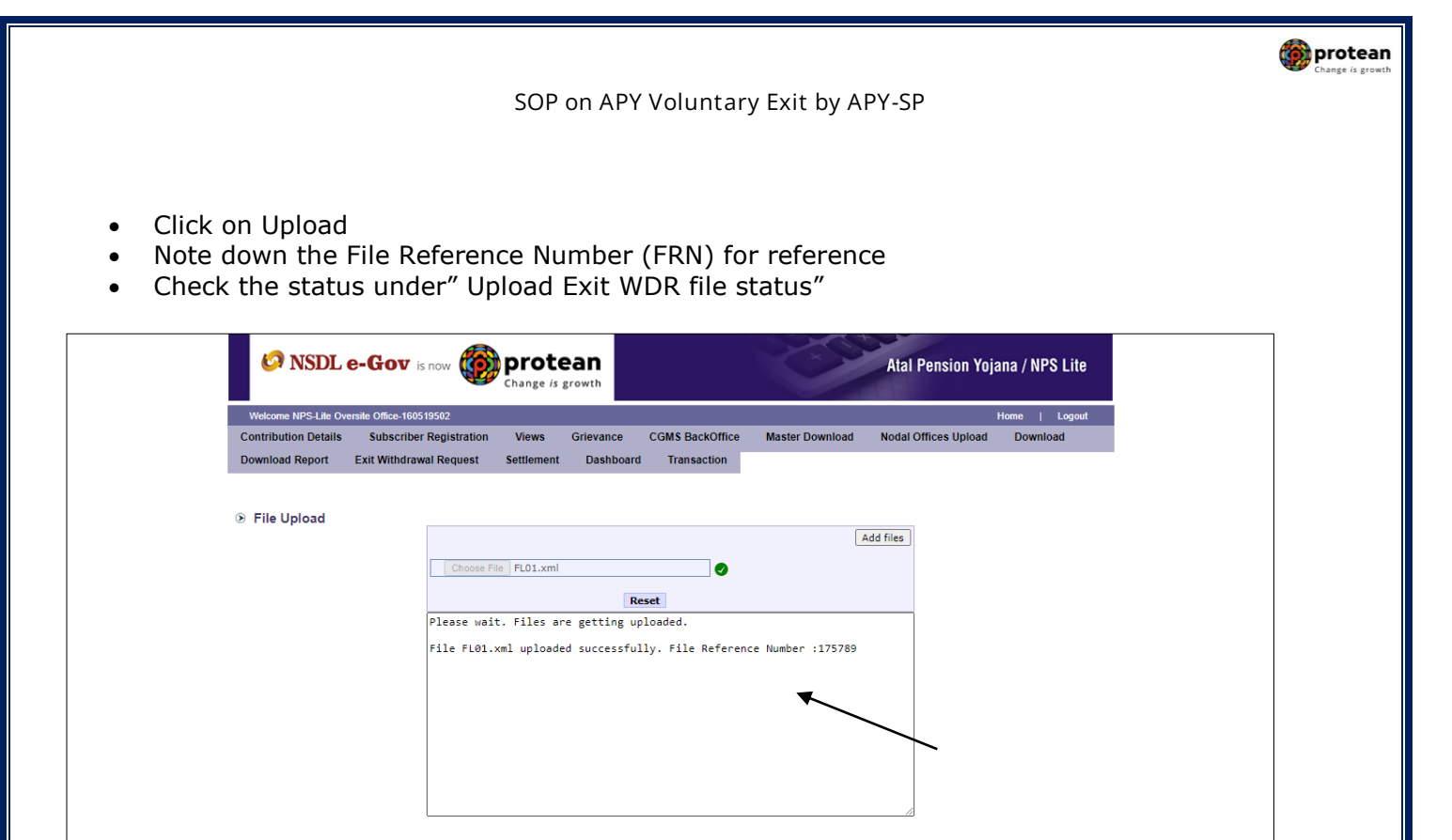

#### Figure 6

- To check the status, Select Exit withdrawal Request option
- Then select Upload Exit WDR file status

| Since is now Change i                               |                           |                           |                                  | Atal Pension Yoja    | ina / NPS Lite |
|-----------------------------------------------------|---------------------------|---------------------------|----------------------------------|----------------------|----------------|
| Welcome NPS-Life Oversite Office-160519502          |                           |                           |                                  |                      | Home   Logout  |
| Contribution Details Subscriber Registration Views  | Grievance                 | CGMS BackOffice           | Master Download                  | Nodal Offices Upload | Download       |
| Download Report Exit Withdrawal Request Settlemer   | t Dashboar                | d Transaction             |                                  |                      |                |
| Exit Withdrawal Upload   Upload ExitWDR file status |                           |                           |                                  |                      |                |
|                                                     |                           |                           |                                  |                      |                |
| w                                                   | lelcome to Cen            | tral Record Keeping       | Agency                           |                      |                |
| Click her                                           | r <u>e</u> to view list o | f Exit Claim IDs awai     | ting any action                  |                      |                |
|                                                     |                           |                           |                                  |                      |                |
| "PERDA has decided that from N                      | lav 1. 2012. remi         | ttances without informa   | ition on funds transfer          | will be returned.    |                |
| Further, SCFs                                       | pending will be d         | leleted after 15 days. Fo | or details, <u>Click here</u> ." |                      |                |
| "To view the def                                    | ails of funds ret         | urned by the Trustee Ba   | ink, please <u>click here</u> ." |                      |                |
|                                                     |                           |                           |                                  |                      |                |
|                                                     |                           |                           |                                  |                      |                |
|                                                     |                           |                           |                                  |                      |                |
|                                                     |                           |                           |                                  |                      |                |
|                                                     | Fi                        | aure 7                    |                                  |                      |                |
|                                                     |                           | guie /                    |                                  |                      |                |
|                                                     |                           |                           |                                  |                      |                |
|                                                     |                           |                           |                                  |                      |                |
|                                                     |                           |                           |                                  |                      |                |
|                                                     |                           |                           |                                  |                      |                |
|                                                     |                           |                           |                                  |                      |                |
|                                                     |                           |                           |                                  |                      |                |
|                                                     |                           |                           |                                  |                      |                |
|                                                     |                           |                           |                                  |                      |                |
| ication: Public                                     |                           | Version N                 | o ·11                            |                      |                |
|                                                     |                           |                           | 0                                |                      |                |

| 🐼 NSDL e-Gov is r                                                                                             | ow protean                                                                                                    | Atal Pension Yojana / NPS Lit                                            |
|----------------------------------------------------------------------------------------------------|----------------------------------------------------------------------------------------------------|--------------------------------------------------------------------------|
| Welcome NPS-Lile Oversile Office-160519<br>ontribution Details Subscriber R<br>ownload Report Exit Withdrawal | 502<br>egistration Views Grievance CGMS BackO<br>Request Settlement Dashboard Transaction<br>Upload File Status View | Home   Logo<br>ffice Master Download Nodal Offices Upload Download<br>in |
| File<br>File                                                                                                  | Reference Number<br>Upload Date                                                                                      | 01/06/2023<br>(ddmm/yyyy)<br>Submit Reset                                |

Figure 8

- On successful upload, the status will be shown as "Accepted"
- In case of any error, error HTML file will be provided.

|                        | [                     |                |             |             |                              |                                |                                                     |                            |                          |            |                       |               |
|------------------------|-----------------------|----------------|-------------|-------------|------------------------------|--------------------------------|-----------------------------------------------------|----------------------------|--------------------------|------------|-----------------------|---------------|
|                        |                       | File Reference | Number      |             |                              |                                |                                                     |                            |                          |            |                       |               |
|                        |                       | File Upload Da | ite         |             |                              |                                |                                                     | 31/<br>(dd/r               | 05/2023<br>nm/yyyy)      | 🔯          |                       |               |
|                        |                       |                |             |             |                              |                                |                                                     | Su                         | bmit                     | Reset      |                       |               |
| File<br>ference<br>No. | Original<br>File Name | Upload Date    | Uploaded By | File Status | Error File                   | Total<br>Withdrawal<br>Request | Total<br>Withdrawal<br>Request<br>For Penny<br>Drop | Penny<br>Drop<br>Completed | Penny<br>Drop<br>Pending | Download I | <sup>p</sup> enny Dro | p Status File |
| 21319                  | FL01.xml              | 31-05-2023     | 160066701   | Rejected    | EXIT_WDR_UPLD121319_ERR.html |                                |                                                     |                            |                          |            |                       |               |
| 21320                  | EL01 xml              | 31-05-2023     | 160066700   | Accepted    | _                            | 1                              | 1                                                   | 1                          | 0                        | 31052023 P |                       | 121320 cr     |

#### Figure 9

On successful authorization of APY Pre-Mature Withdrawal request, same will get executed in the CRA system and Funds will be transferred to beneficiary's Bank Account within stipulated timeline.

#### \*\*\*\*\*\*

|  | Classification: Public | Version No. : 1.1 | Page: 10 of 10 |
|--|------------------------|-------------------|----------------|
|--|------------------------|-------------------|----------------|